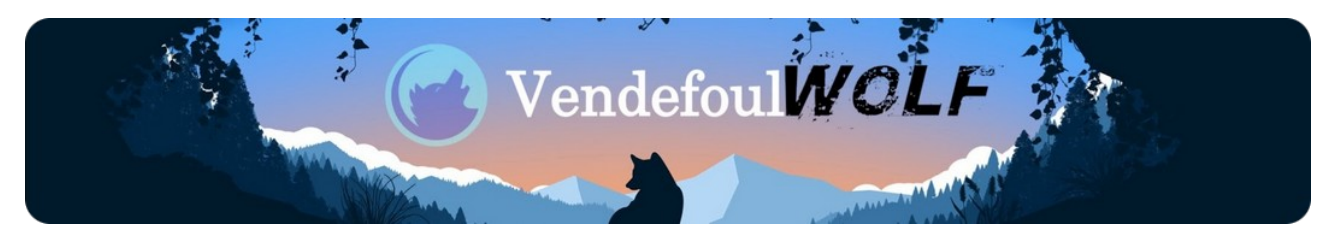

Gracias por utilizar **Vendefoul Wolf**, recuerde los siguientes datos para iniciar el live "Excalibur" y/o "23" (recomendamos Ventoy o Rufus):

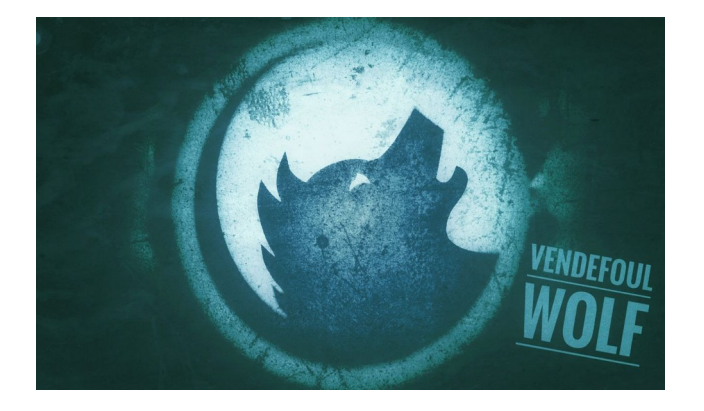

Usuario: lobo Contraseña: 12

Usuario: root Contraseña: 1234

Una vez compruebe que su funcionamiento es correcto y con la información siguiente:

- 1) **Podrás gestionar la memoria RAM**. Con la aplicación **+memoria** podemos volver practicamente a las condiciones de inicio, limpiando la memoria caché y reseteando el Swap.
- 2) Incluida app de Gestión, control y configuración de SysVinit en TDE.
- 3) Válido para Microprocesadores **AMD** e **Intel**, desde tan solo **un núcleo**.
- 4) Disponibles perfiles de Color para poder minimizar la luz azul de tu pantalla.
- 5) Desde **2GB de RAM** recomendable (preferible 4GB).
- **6)** Almacenamiento mínimo 30GB para realizar la instalación de ISO con Swap de 2GB.

Ahora para realizar la instalación en el escritorio podrás ver el siguiente icono:

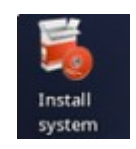

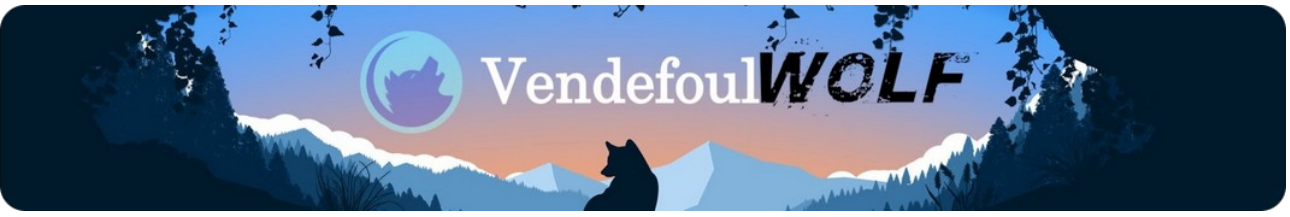

Realizando clic sobre el iniciarás el instalador Calamares. Recuerda desconectar tu pc o realizar el proceso sin conexión a internet.

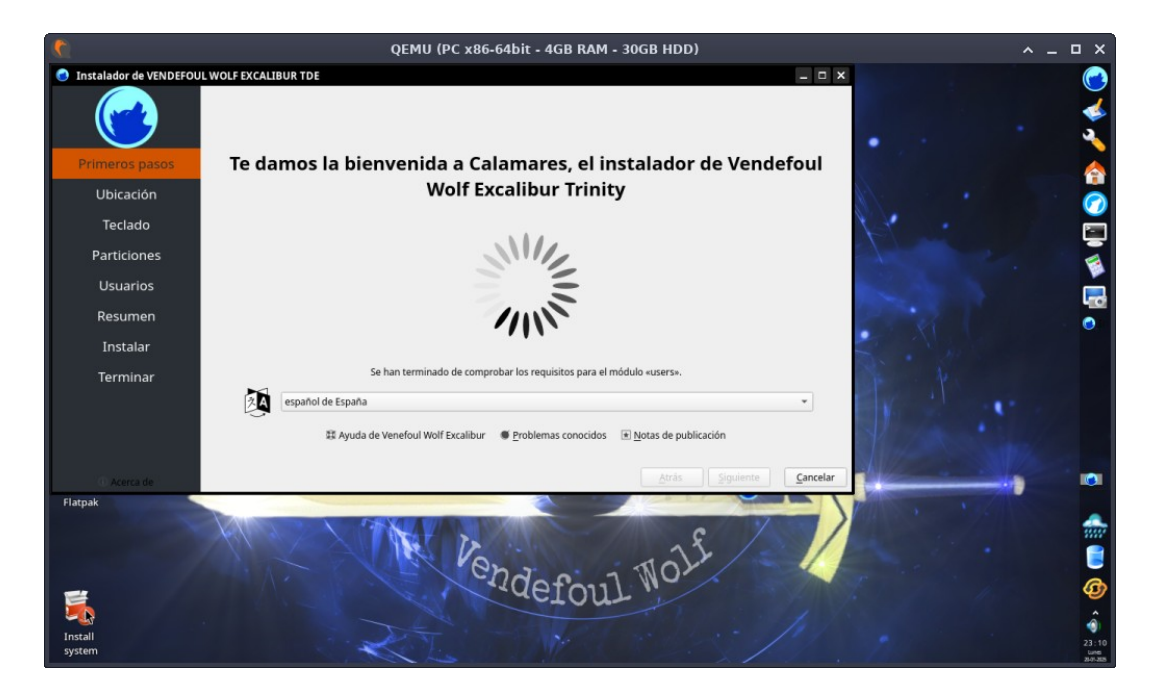

Los pasos son muy sencillos, es muy conocido en el mundo Linux. Una vez realizado el proceso. No modernices APT para no perder repositorios.

Al iniciar el sistema por primera vez, te recomendamos realizar la actualización completa del mismo con estos comandos desde una terminal:

sudo apt update sudo apt upgrade flatpak upgrade

Una vez tengas todo al día, en la versión "23" que es Xfce verás el panel en la parte inferior similar a lo acostumbrado en otros ecosistemas. En "Trinity" aparece a la derecha, si no es de tu agrado, haz lo siguiente para cambiarlo de ubicación.

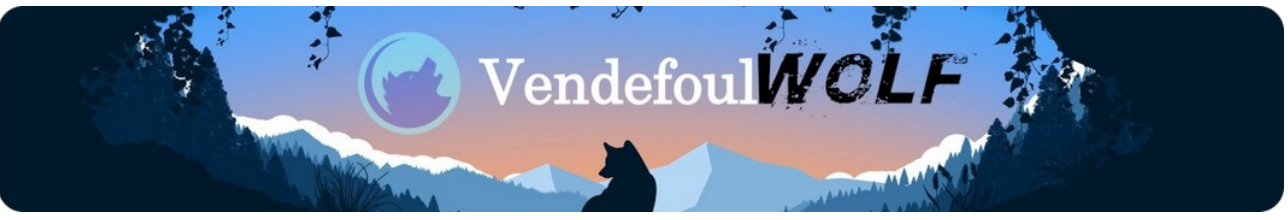

Pulsando el botón derecho del ratón sobre el panel, seleccionar "configurar panel" y aparecerá lo siguiente:

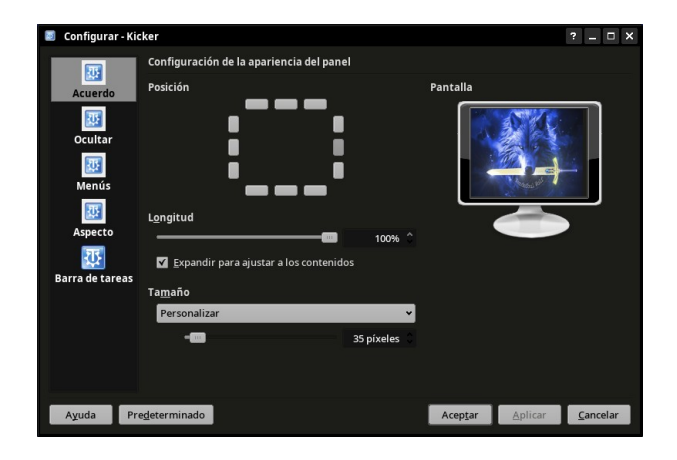

Pues es tan sencillo como pulsar la posición deseada, "aplicar" y "aceptar" y se te muestre así (seleccionando abajo y centro):

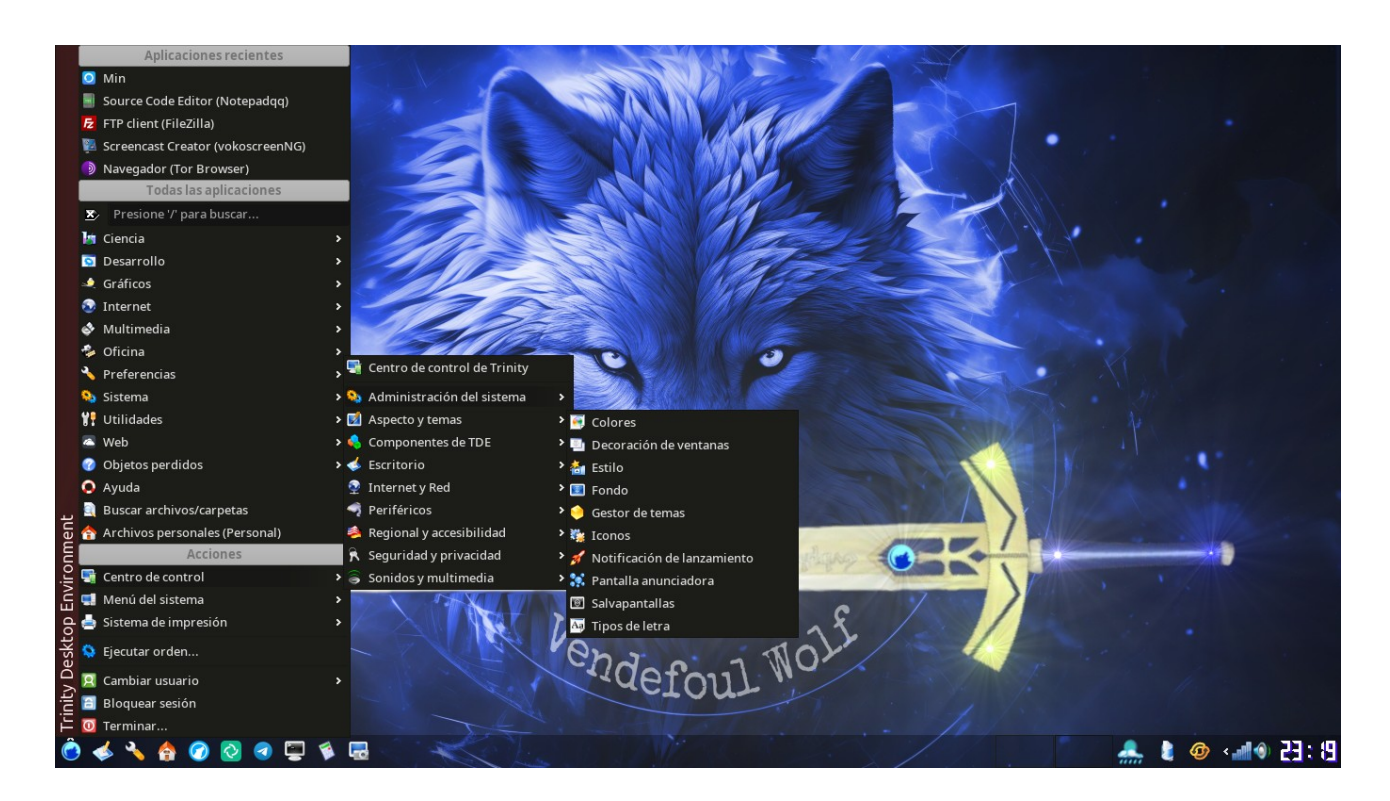

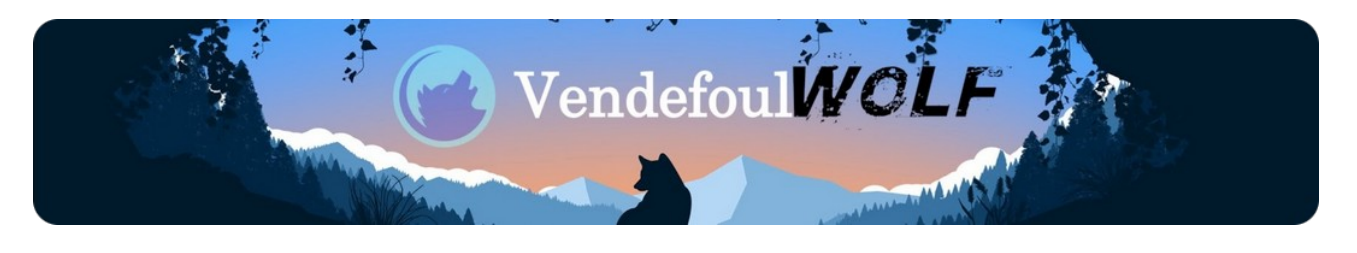

La distribución va con una cantidad importante y esencial de aplicaciones para poder producir. Aquellas que no son necesarias se pueden desinstalar con el gestor de paquetes synaptic. Y por el contrario, es necesario añadir alguna aplicación actual y "exclusiva" la fuente y tienda de aplicaciones de flatpak nos ayuda para esta tarea. Abrimos la tienda de easy-flatpak (acceso directo en el escritorio) y se nos muestra esto:

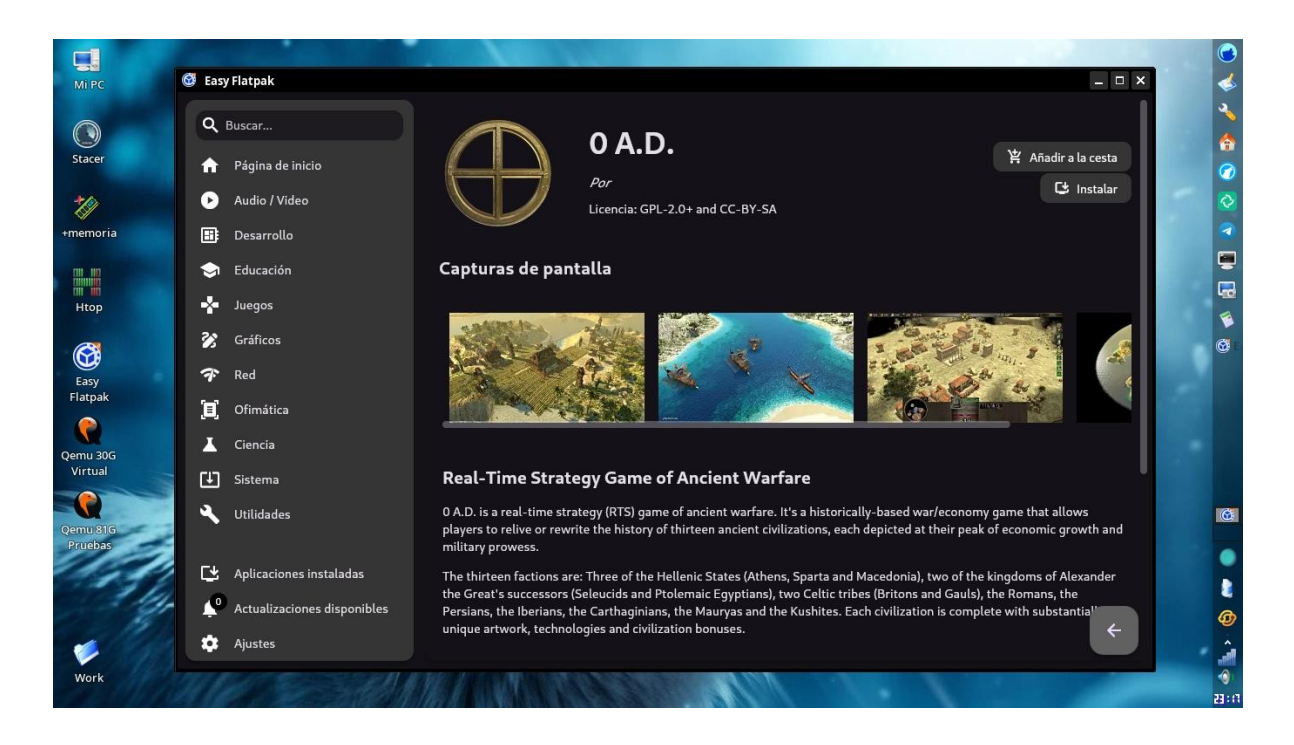

Encontrarás los programas por su nombre realizando una búsqueda, o por categorías si nos resulta más sencillo. En cualquier caso, disponemos de un amplio catálogo para poder utilizar y sacar el mejor rendimiento a nuestro equipo.

Esperamos disfrutes de una distribución donde el usuario tiene el control de su ordenador. Y cualquier duda que te pueda surgir no dudes en entrar en nuestro <u>grupo de Matrix</u>, donde intentaremos ayudarte.

El Staff de Vendefoul Wolf.